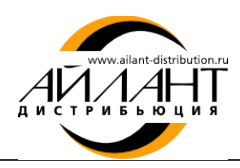

# «Айлант: Управление ЖКХ 8» версии Старт или Базовая

## Обновление конфигурации

#### Где скачать обновления:

Для пользователей «Айлант: Управление ЖКХ 8» версии Старт или Базовая файлы обновлений размещаются на сайте фирмы «1С» <u>users.v8.1c.ru</u>

## Текущий релиз

Номер текущего релиза Вы можете узнать в режиме Конфигуратора или 1С:Предприятие:

- Щелкните на кнопку (i);
   или
- В меню Справка О программе.

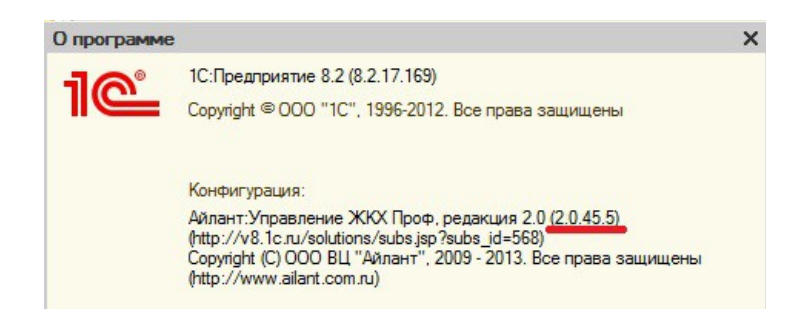

### Резервная копия

Перед тем как приступить к обновлению конфигурации рекомендуем сделать резервную копию базы:

- 1. Открыть информационную базу в режиме Конфигуратора;
- 2. Меню Администрирование Выгрузить информационную базу.

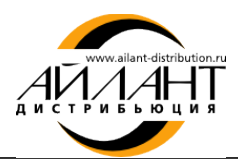

#### Алгоритм обновления

- 1. Сохранить скачанный файл на компьютере или на съемном носителе;
- 2. Извлечь файл из архива (папка с файлами);
- 3. Открыть папку;
- 4. Запустить двойным щелчком мыши файл *setup Далее –* запомните адрес, где будет сохранен шаблон  *Далее Готово*;

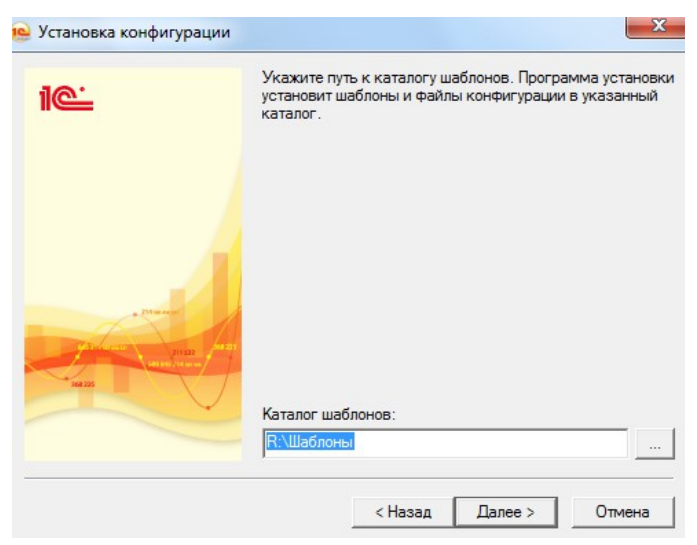

- 5. Запустить платформу 1С:Предприятие;
- 6. Открыть информационную базу «Айлант: Управление ЖКХ 8» в режиме Конфигуратора;
- 7. Зайти в меню Конфигурация Открыть конфигурацию;
- 8. Зайти в меню Конфигурация Поддержка Обновить конфигурацию;
- 9. Выбрать файл обновления одним из следующих способов:
  - 9.1. Первый способ:
    - Поиск доступных обновлений (рекомендуется) Далее;

| Обновление конфигурации                                                                                                    | ×       |
|----------------------------------------------------------------------------------------------------|---------|
| Выберите источник обновлений конфигурации:                                                                                           |         |
| • Поиск доступных обновлений (рекомендуется)                                                                                         |         |
| Поиск доступных обновлений может осуществляться в<br>указанных каталогах, включая каталоги на съемных носит<br>серверах в интернете. | гелях и |
| Выбор файла обновления                                                                                                    |         |
| Файл обновления поставляется как отдельный файл для<br>обновления конфигурации                                                       |         |
|                                                                                                    |         |
|                                                                                                    |         |
|                                                                                                    |         |
| < Назал Лалее > Отмена Спо                                                                                                    | вка     |

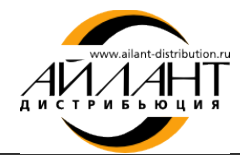

– Проверьте, есть ли в списке каталогов каталог, в котором установлен шаблон. Если нет, то

| целкните на кнопку 🎴 | 🎽 и добавьте каталог | (адрес, где сохранен шаблон | , см. п. 4) – Далее; |
|----------------------|----------------------|-----------------------------|----------------------|
|----------------------|----------------------|-----------------------------|----------------------|

| Обновление конфигу                                        | рации                     | ×           |
|-----------------------------------------------------------|---------------------------|-------------|
| Выберите область поиск                                    | са файлов обновлений:     |             |
| <ul> <li>Искать в текущих</li> <li>R:\Шаблоны;</li> </ul> | каталогах шаблонов и обно | эвлений:    |
| Искать обновлени                                          | ия в каталогах:           | 🕀 🖉 🗙       |
| http://download<br>I € R:\Шаблоны                         | ds.v8.1c.ru/tmplts/       |             |
| < Hasa,                                                   | д Далее > Отме            | ена Справка |

- Выберите новый релиз – нажмите *Готово – Продолжить обновление – Ок*;

| Обновление   | конфигурации Х        |
|--------------|-----------------------|
| Текущая конф | ригурация поставщика: |
| Имя:         | УправлениеЖКХ         |
| Поставщик:   | Айлант                |
| Версия:      | 2.0.43.6              |
| Новая конфиг | урация поставщика:    |
| Имя:         | УправлениеЖКХ         |
| Поставщик:   | Айлант                |
| Версия:      | 2.0.44.9              |
|              | ОК Отмена Справка     |

– Выполнено обновление конфигурации. Обновить конфигурацию базы данных? - Да;

#### - Реорганизация информации – Принять;

| Реорганизация информации                                            |    | □ × □   |
|---------------------------------------------------------------------|----|---------|
| Изменения в структуре информации конфигурации                       |    | Принять |
| <ul> <li>Новый объект: Перечисление.КонтекстыРаботыСЭД</li> </ul>   | ۸  | Отмена  |
| <ul> <li>Новый объект: Константа.КонтекстАвторизации</li> </ul>     |    |         |
| <ul> <li>Новый объект: Константа.КонтекстКриптографии</li> </ul>    |    |         |
| <ul> <li>Объект изменен: Справочник.Организации</li> </ul>          | r. |         |
| <ul> <li>Объект изменен: Справочник.Отправки ФСС</li> </ul>         |    |         |
| <ul> <li>Объект изменен: Справочник.СоглашенияОбИспользо</li> </ul> |    |         |
| <ul> <li>Объект изменен: Справочник. Типовые Операции</li> </ul>    |    |         |
| <ul> <li>Объект изменен: Справочник.ЭДПрисоединенные Фай</li> </ul> |    |         |
| <ul> <li>Объект изменен: Документ.ЗаписьКУДиР</li> </ul>            |    |         |
| <ul> <li>Объект изменен: Документ.ОперацияБух</li> </ul>            |    |         |
| <ul> <li>Объект изменен: Документ.ПроизвольныйЭД</li> </ul>         | W  |         |

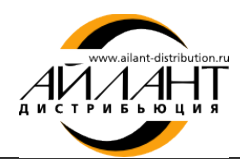

- 9.2. Второй способ:
  - Выбор файла обновления Далее;
  - Укажите файл обновления: в папке, где установлен шаблон (адрес, где сохранен шаблон, см. п. 4), выбрать папку с необходимым релизом, в ней выбрать файл, содержащий обновление в формате .cfu Готово;
  - Обновление конфигурации Ок;
  - Выполнено обновление конфигурации. Обновить конфигурацию базы данных? Да;
  - Реорганизация информации Принять.

#### Конфигурация успешно обновлена!

#### Обратите внимание!

Необходимо делать резервную копию и обновление каждой информационной базы.

#### Мы рады ответить на Ваши вопросы

по телефону: (8442) 26-25-25 по электронной почте: <u>hline@ailant.org</u> сайт <u>www.ujkh.ru</u>